# **Student Workspace ONE Enrollment for macOS**

This page was moved to kb.wisc.edu/132963 Click in the link above if you are not automatically redirected in 10 seconds.

#### Information

Intended Audience: SMPH medical students who are in their 2nd year or greater and need to enroll one laptop (Mac or Windows) into Workspace ONE to obtain HealthLink access.

As part of the installation and enrollment process for Workspace ONE, the following policies will be checked:

- Encryption Policy: Your laptop must be encrypted before you can enroll it in Workspace ONE.
- Instructions for Mac encryption can be found on the Apple support site: https://support.apple.com/en-us/HT204837
   Password Policy: The login password must be at least 8 characters long.
- Even if already compliant, Workspace ONE will prompt you to choose a compliant password as part of the Workspace ONE enrollment process. (See Password Policy below for more details)
- macOS version Policy: Apple computers must be running the latest macOS Major or Minor version release.
  - A warning email will be sent if the computer is not compliant within 30 days.
- <u>Device check-in policy</u>: The agent will check-in to Workspace ONE when device is on and connected to the Internet.
   A warning email will be sent if the device has not checked-in in the past 21 days.

### Install and enroll into Workspace ONE

| 1 | Download and install Workspace ONE Intelligent Hub Agent from the following location: https://getwsone.com                         | 🗘 🤶 🗈 Wed 11:37 AM            |
|---|----------------------------------------------------------------------------------------------------|-------------------------------|
|   | Once the agent is installed there will be an Intelligent Hub icon in the top right corner.<br>Click the icon and select Enroll Now | Enroll Now                    |
|   |                                                                                                    | Not Enrolled<br>Not Connected |
|   |                                                                                                    | Preferences                   |
|   |                                                                                                    | Uninstall Intelligent Hub     |
|   |                                                                                                    | About Intelligent Hub         |
| 2 | Enter Server address:                                                                                                    |                               |
|   | mdm.wisc.edu<br>Select Next.                                                                                                    |                               |
|   |                                                                                                    | Ç I                           |
|   |                                                                                                    | Email or Server Address       |
|   |                                                                                                    | Email or Server Address       |

| 3 | Enter Group ID:                          |                                          |
|---|------------------------------------------|------------------------------------------|
|   | SMPH-Students                            |                                          |
|   | Select Next.                             |                                          |
|   |                                          |                                          |
|   |                                          |                                          |
|   |                                          | Email or Server Addreas<br>mdm.wisc.edu  |
|   |                                          | Group ID                                 |
|   |                                          |                                          |
|   |                                          |                                          |
|   |                                          | Navt                                     |
|   |                                          | TVAT                                     |
|   |                                          |                                          |
|   |                                          |                                          |
| 4 | Enter your UW NetID and Select Continue. |                                          |
|   | and Select Next.                         | <                                        |
|   |                                          | l l l l l l l l l l l l l l l l l l l    |
|   |                                          | w la la la la la la la la la la la la la |
|   |                                          |                                          |
|   |                                          | Hearsone                                 |
|   |                                          | Password                                 |
|   |                                          |                                          |
|   |                                          |                                          |
|   |                                          | Next                                     |
|   |                                          |                                          |
|   |                                          |                                          |
| 5 | Click Agree to the Terms and Conditions  |                                          |
|   |                                          |                                          |
|   |                                          |                                          |
|   |                                          |                                          |
|   |                                          | Terms and Conditions                     |
|   |                                          | UW SMPH /UW health                       |
|   |                                          |                                          |
|   |                                          |                                          |
|   |                                          |                                          |
|   |                                          |                                          |
|   |                                          | Decline Agree                            |
|   |                                          |                                          |
|   |                                          |                                          |

| 6 | Click Next                                              |                                                                                                    |
|---|---------------------------------------------------------|----------------------------------------------------------------------------------------------------|
|   |                                                         |                                                                                                    |
|   |                                                         |                                                                                                    |
|   |                                                         |                                                                                                    |
|   |                                                         | Workspace Services                                                                                                    |
|   |                                                         | This is required before the app can be installed. You automatically receive:                                                                                                    |
|   |                                                         | Direct installation of all corporate resources.                                                                                                    |
|   |                                                         |                                                                                                    |
|   |                                                         | () Secured corporate network access.                                                                                                    |
|   |                                                         | Synchronized apps and content on all of your devices.                                                                                                    |
|   |                                                         | $\sum_{i=1}^{l} \sum_{j=1}^{l} \sum_{i=1}^{l} \sum_{j=1}^{l} \sum_{i$ |
|   |                                                         | W more productive.                                                                                                    |
|   |                                                         | Next                                                                                                    |
|   |                                                         |                                                                                                    |
|   |                                                         |                                                                                                    |
|   |                                                         |                                                                                                    |
| 7 | Installation should open System Preferences to Profiles |                                                                                                    |
|   |                                                         |                                                                                                    |
|   | Oliale la stall fan Waalannaan Oan úsan                 |                                                                                                    |
|   | Click Install for Workspace Services                    |                                                                                                    |
|   |                                                         | w la la la la la la la la la la la la la                                                                                                    |
|   |                                                         | Enabling Device Management                                                                                                    |
|   |                                                         |                                                                                                    |
|   |                                                         | Installation in progress                                                                                                    |
|   |                                                         | Click Install on the Profile in System Preferences, and follow the system promots.                                                                                                    |
|   |                                                         | You will need to enter your admin password when prompted.                                                                                                    |
|   |                                                         |                                                                                                    |
|   |                                                         |                                                                                                    |
|   |                                                         |                                                                                                    |
|   |                                                         |                                                                                                    |
|   |                                                         |                                                                                                    |
|   |                                                         |                                                                                                    |
|   |                                                         |                                                                                                    |
|   |                                                         | • • · < > IIII Profiles                                                                                                    |
|   |                                                         | Downloaded Workenses Services                                                                                                    |
|   |                                                         | Workspace Services Ignore Install                                                                                                    |
|   |                                                         | Description Workspace profile to separate work and personal data and activate access to                                                                                                    |
|   |                                                         | work applications and services on your<br>device.                                                                                                    |
|   |                                                         | Signed "awmdm.com<br>Received Aug 12, 2021 at 10:15 AM                                                                                                    |
|   |                                                         | Settings Profile Service Enrollment                                                                                                    |
|   |                                                         | mdm.wise.edu                                                                                                    |
|   |                                                         | Profile Service Enrollment                                                                                                    |
|   |                                                         | Description Encrypted Profile Service<br>URL https://mdm.wisc.edu/DeviceServices/                                                                                                    |
|   |                                                         | + - Enrollment<br>DeviceMdmConfiguration.aspx?                                                                                                    |
|   |                                                         | 0                                                                                                    |
|   |                                                         |                                                                                                    |
|   |                                                         |                                                                                                    |

| 8 | Click Install to install Workspace Services                                                                                                    |                                                                                                    |
|---|----------------------------------------------------------------------------------------------------|----------------------------------------------------------------------------------------------------|
|   | At password prompt, enter computer login password                                                                                                    | • • • • • • • • • • • • • • • • • • •                                                                                |
| 9 | Upon completion, the following Congratulations page will be<br>displayed. Click Done.<br>The Workspace ONE policies and applications will install<br>immediately upon completion. | <image/> <image/> <image/> <image/> <image/> <image/> <image/> <image/> <image/> <image/> <image/> <image/> <image/> |

## Password Policy

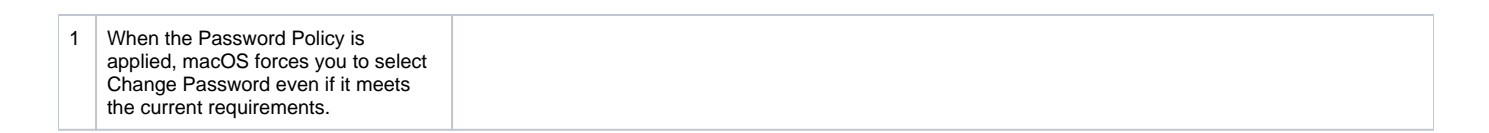

| 2 | Click Change Password                                      |                                                                                                    |  |
|---|------------------------------------------------------------|----------------------------------------------------------------------------------------------------|--|
|   |                                                            | Intelligent Hub                                                                                                    |  |
|   |                                                            | Image: Approximate of the password Policy UpdatedThe password requirements for this device have<br>changed. You may change your password now or<br>you will be forced to change your password when<br>the timer expires.DOB 04m 53sIgnoreChange Password |  |
| 3 | Type in the current password for                           | Intelligent Hub                                                                                                    |  |
|   | your laptop.                                               |                                                                                                    |  |
|   | NOTE: If your current password<br>meets the minimum length | Password Policy Updated                                                                                                    |  |
|   | can be used. If it is shorter than 8                       | Current Password                                                                                                    |  |
|   | enter a new password that meeds requirements.              | New Paceword                                                                                                    |  |
|   | •                                                          | New Passwolu                                                                                                    |  |
|   |                                                            | Confirm New Password                                                                                                    |  |
|   |                                                            |                                                                                                    |  |
|   |                                                            | Submit                                                                                                    |  |
| 4 | Upon complettion, the following                            |                                                                                                    |  |
|   | message will be displayed. Click OK.                       |                                                                                                    |  |
|   |                                                            | Login and KeyChain passwords have been updated                                                                                                    |  |
|   |                                                            | ОК                                                                                                    |  |

#### Reminders

After you enroll your laptop in Workspace ONE, you will receive email reminders for the following:

- When you need to update your Operating System
  If your laptop does not check-in to Workspace ONE within 21 days
  If Workspace ONE no longer detects encryption

Workspace ONE will unenroll your device and Citrix access will be removed if any of these above conditions are not addressed, in the timeframe specified within the message. These compliance checks are in place to protect UW Health data.

Trouble with Workspace ONE Enrollment? Please contact SMPH Shared Services IT Email: support@med.wisc.edu Thank you!